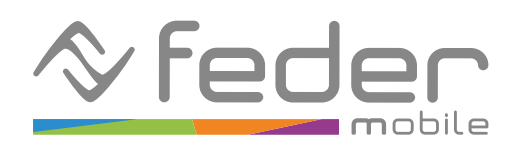

## Funzionalità di controllo genitori su Android

Le funzionalità di controllo genitori su Android consentono agli stessi di monitorare l'utilizzo del dispositivo e limitare l'accesso dei propri figli a determinate app, contenuti e funzioni del dispositivo. É possibile anche impostare restrizioni di tempo per garantire un uso equilibrato del dispositivo. Tali funzionalità sono accessibili installando l'app Family Link sul tuo dispositivo.

L'app può essere installata sia su un dispositivo genitore ANDROID che su dispositivo genitore IOS. Qui sotto puoi trovare le istruzioni per utilizzare le funzionalità principali.

#### 1. Attivazione del controllo parentale

Una volta installata l'app sul tuo dispositivo genitore, apri l'app e se richiesto seleziona un account Google. Quindi, prosegui e leggi le istruzioni per impostare il controllo genitoriale sul dispositivo di tuo figlio.

Una volta completata la procedura sul dispositivo di tuo figlio, potrai impostare le restrizioni e i controlli utilizzando l'app Family Link sul tuo dispositivo genitore.

### 2. Impostazione dei limiti di utilizzo

Per gestire le attività svolte sul dispositivo di tuo figlio, segui queste istruzioni:

- 1. Apri l'app "Family Link" sul dispositivo genitore.
- 2. Tocca "Limiti per le app"

Dalla sezione "Limiti per le app" dell'app Family Link puoi visualizzare il tempo di utilizzo delle app

sul dispositivo. In questa sezione è possibile specificare delle limitazioni temporali per l'utilizzo delle singole app.

Una volta raggiunto il tempo massimo di utilizzo specificato, il sistema operativo impedirà di utilizzare l'app oggetto della restrizione.

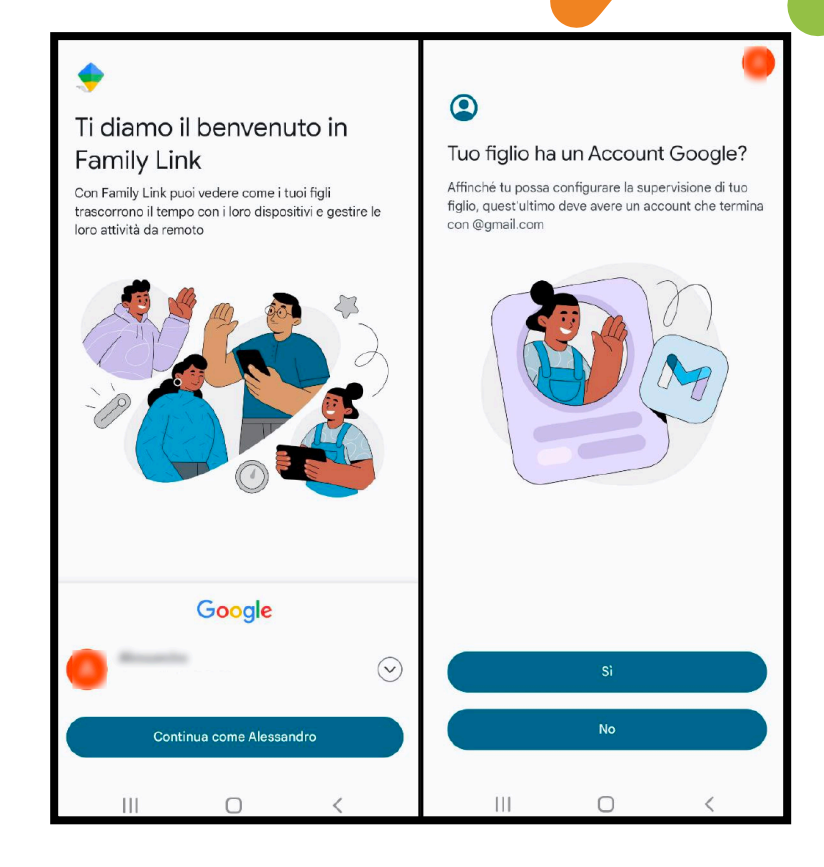

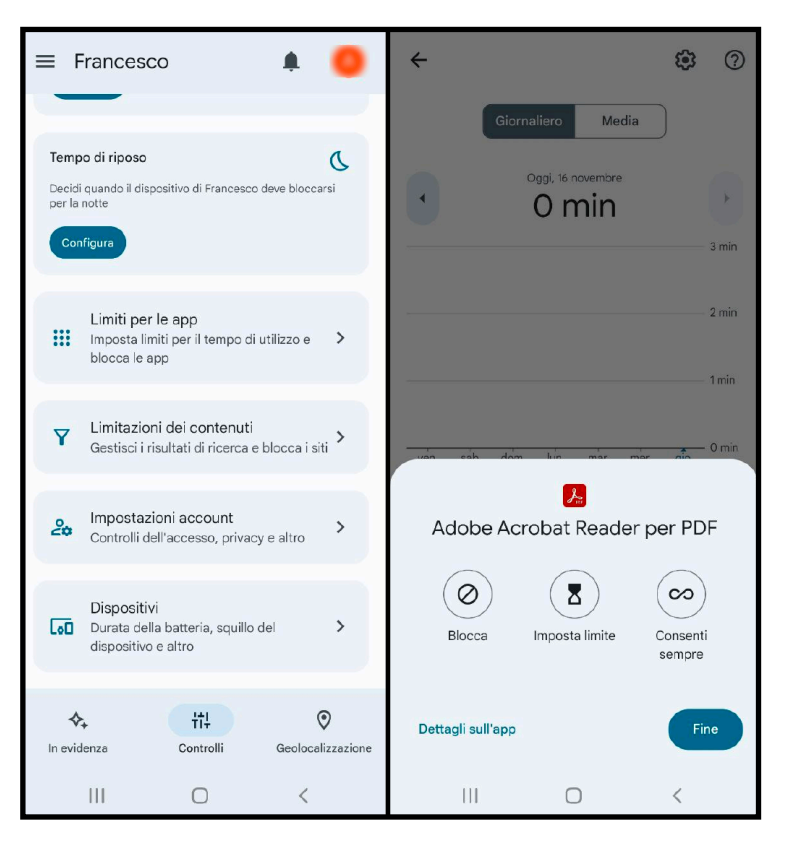

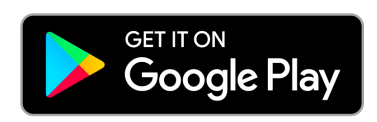

# Funzionalità di controllo genitori su Android

### 3. Restrizioni dei contenuti

Per impostare delle restrizioni di accesso a determinati contenuto sul dispositivo di tuo figlio, segui queste istruzioni:

- 1. Apri l'app "Family Link" sul dispositivo genitore
- 2. Tocca "Limitazioni dei contenuti"
- 3. Seleziona l'app per la quale vuoi applicare delle restrizioni

Dalla sezione "Limitazioni dei contenuti" dell'app Family Link puoi impostare delle restrizioni sui contenuti, in particolare è possibile:

 $\cdot$  Creare una whitelist per restringere l'accesso a tutti i siti Web tranne quelli specificati espressamente

(in tal caso sarà necessario specificare gli indirizzi web di uno o più siti ammessi) • Impedire l'accesso a app e giochi che non rispettano i requisiti dell'opzione PEGI seleziona

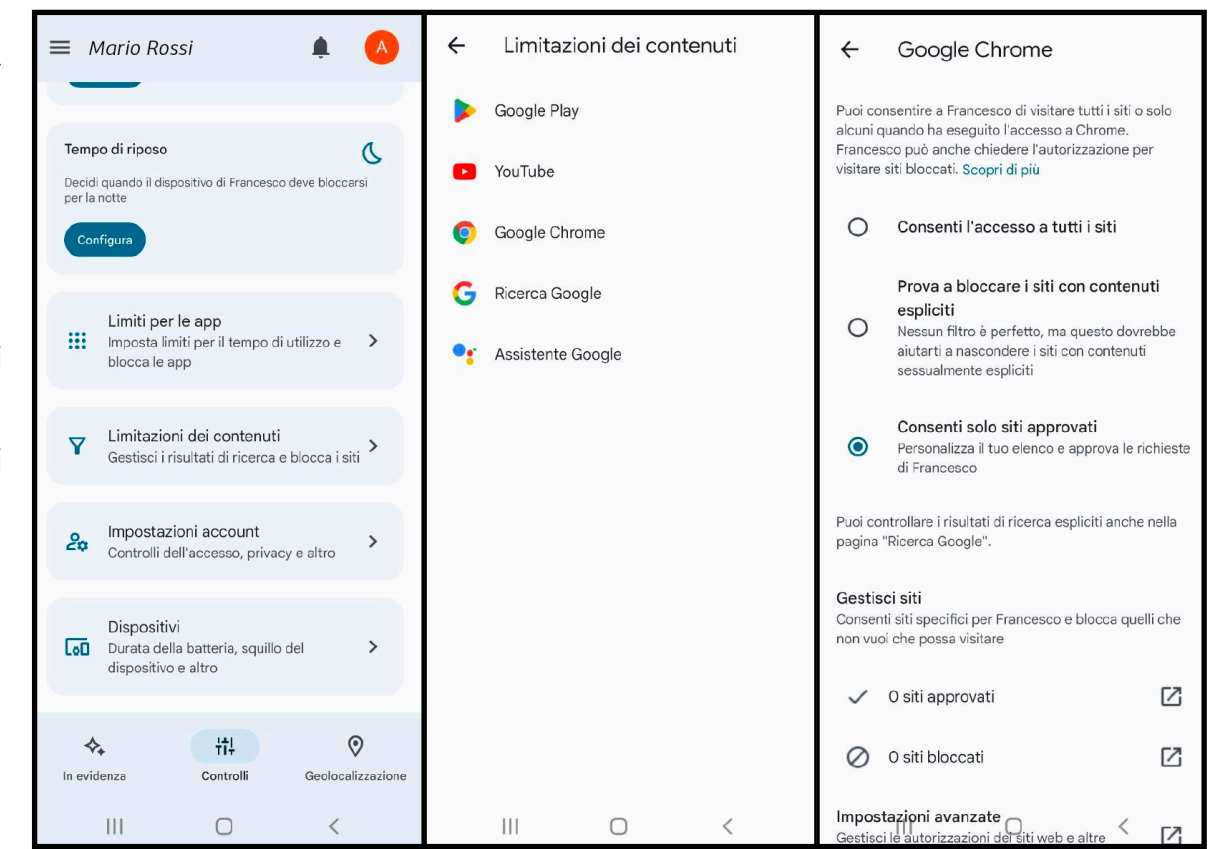

### 4. Impostazione dei limiti di utilizzo

Dalla sezione "Geolocalizzazione" dell'app Family Link è possibile utilizza- re le funzionalità di controllo remoto del dispositivo di tuo figlio, tra cui effettuare il blocco/sblocco del telefono, vedere la posizione del dispositivo, fare squillare il cellulare e vedere le informazioni sul dispositivo.

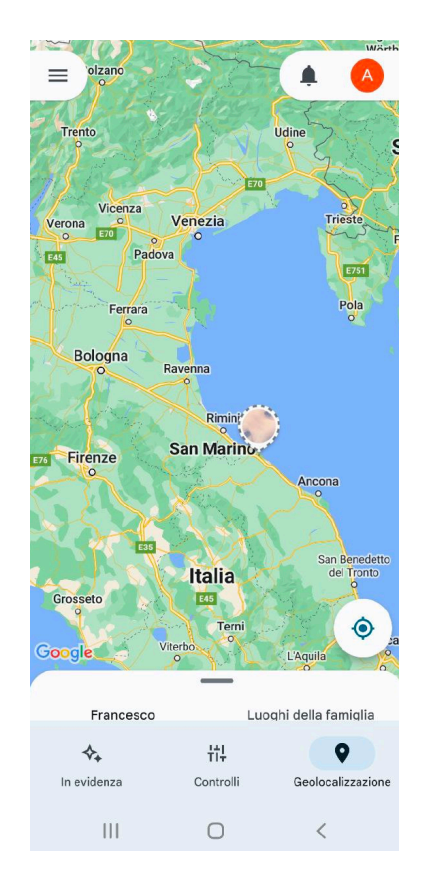

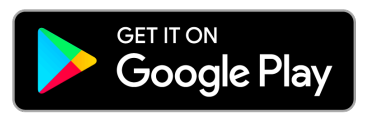